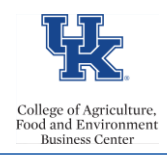

## **Prepping to Begin**

- <u>Regular Faculty</u> You will utilize the <u>FES</u> system to process payroll cost distributions for regular faculty.
- <u>Grant End Date</u> Verify the grant end date, via transaction **gmgrantd**, before beginning. The 27 screen dates should not exceed the end date of the grant.
- <u>Federal Capacity Grant</u> The federal fiscal year (FFY) is 10/1 9/30. Each FFY has a fund. The fund column automatically populates, and should match the correct FFY. 27 screens should not cross FFYs.
- <u>Cost Share</u> The fund column automatically populates when you save or enter. If you need to add cost share, then you would need to manually enter the cost share fund <u>0011890300</u>.
- <u>**Review**</u> Review current/previous 27 entries before beginning.

## Entry

Note: When payroll is running, PA30 is not available.

- Access transaction PA30
- Select the employee
- Select 27 screen
- Select the create icon

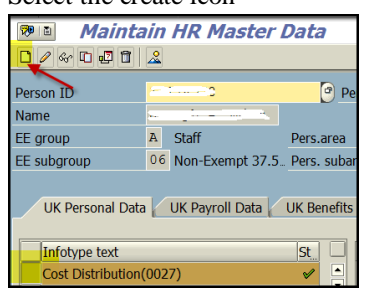

- Enter the appropriate start and end date.
- Enter the Distrib (it is always **01**)
- Enter the appropriate Cost Center(s) and/or WBS element(s) along with the associated percentages (the total percentage should equal 100).

| ionar percentage shourd equal 100). |                   |           |            |             |    |    |                 |  |      |  |      |  |
|-------------------------------------|-------------------|-----------|------------|-------------|----|----|-----------------|--|------|--|------|--|
| Start                               |                   | 12/       | 12/01/2018 |             | То |    | 06/30/2019      |  |      |  |      |  |
|                                     |                   |           |            |             |    |    |                 |  |      |  |      |  |
| Distrib. 0                          |                   | 01        | W          | Wage/Salary |    |    |                 |  |      |  |      |  |
| Master cost center                  |                   |           |            | 1012150880  |    |    | KCES-DISTRICT 3 |  |      |  |      |  |
|                                     | Cost distribution |           |            |             |    |    |                 |  |      |  |      |  |
|                                     | CoCd              | Cost ctr  | Ord        | ler         |    | WE | BS element      |  | Name |  | Pct. |  |
|                                     |                   | 123456789 | 90         |             |    |    |                 |  |      |  | 50   |  |
|                                     |                   |           |            |             |    | 30 | 0000000         |  |      |  | 50   |  |

Note: If you need to access the fund, scroll to the right.

| Cost distribution |                      |      |            |                 |  |  |  |  |  |  |
|-------------------|----------------------|------|------------|-----------------|--|--|--|--|--|--|
|                   | Name of aux. account | BusA | Fund       | Name            |  |  |  |  |  |  |
|                   |                      | 0201 | 0226000000 | Federal Sponsor |  |  |  |  |  |  |
|                   |                      |      |            |                 |  |  |  |  |  |  |
|                   |                      |      |            |                 |  |  |  |  |  |  |
|                   |                      |      |            |                 |  |  |  |  |  |  |
|                   |                      |      |            |                 |  |  |  |  |  |  |
|                   |                      |      |            |                 |  |  |  |  |  |  |
|                   | Scroll               |      |            |                 |  |  |  |  |  |  |
|                   |                      |      |            |                 |  |  |  |  |  |  |

## Review

After the payroll preliminary, you may utilize the <u>/SPIN/ER – Payroll Preliminary Posting Report</u> to review your entries prior to the payroll deadline.